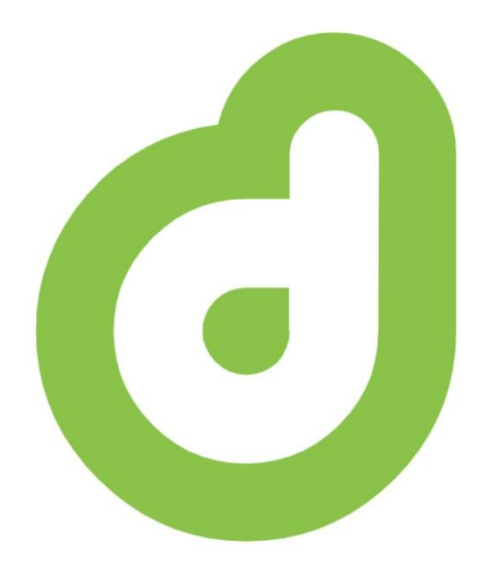

### d-iNcidence

#### Sistema de Gestión de Incidencias Desarrollado por

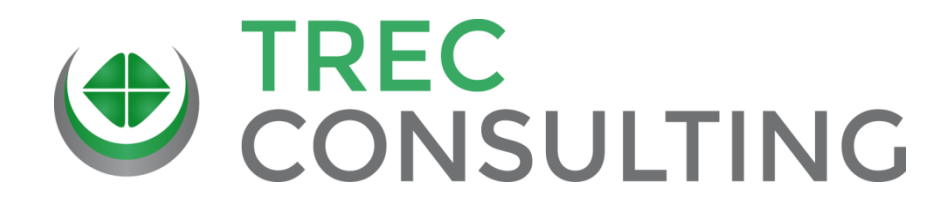

#### Manual Básico de Usuario

d-iNcidence

Preguntas básicas sobre d-iNcidence

## Sobre la aplicación d-iNcidence

#### •¿ Qué es d-iNcidence ?

Es una aplicación web que permite gestionar las incidencias de una organización.

#### •¿Hace falta descargar o instalar algún programa?

No, es una aplicación web, que funciona con tu navegador habitual. Sólo precisas una conexión a internet, con navegadores actualizados, y un ordenador, tablet o móvil para utilizarla.

#### •¿ Sobre que dispositivos se puede utilizar ?

Indistintamente sobre ordenador, móvil o tablet.

#### •¿ Donde se almacenan los datos ?

Al ser una aplicación web, trabaja en la nube. Por lo que tus datos se guardan en servidores de máxima garantía.

## ¿ Qué nos permite d-iNcidence?

- Tener un control total de todas las incidencias.
- Acceso sencillo a las incidencias vivas.
- Poder gestionar las incidencias en cualquier momento y lugar(\*con acceso a internet).
- Actualización automática de la información.
- Notificar automáticamente por email las incidencias a los encargados de gestionarlas.
- Recibir alertas de las incidencias cuya solución se ha demorado.
- Cuadro de mandos en tiempo real de las incidencias vivas.
- Estar informado de la gestión de problemas e incidencias graves de la empresa.
- \*\* Integrar las quejas de clientes dentro del sistema de gestión de incidencias de la organización.
- Agregar información mediante voz con el uso del micrófono del móvil.
- Añadir imágenes de las incidencias.

#### Proceso lógico

# Al trabajar con d-iNdicence para la gestión de incidencias

#### Paso 1

### Apertura de la incidencia

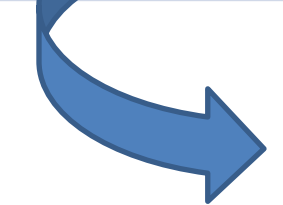

Cuando Aperturamos una Incidencia:
La damos de alta en el sistema.
La aplicación remite un mail automático al responsable del departamento destino\* comunicando la incidencia.
En función del tipo de incidencia (grave/problema..) envía otros mails automáticamente a otros responsables(si se configura).

### Paso 2

El agente gestor inicia la gestión de la incidencia, y tratará de que se solucione. La aplicación diferencia la gestión de las incidencias del tipo 'problema'. \*

\* Si la incidencia es del tipo 'PROBLEMA', dispondremos de más información para su gestión: notas para análisis, causas, y responsables.. Para así poder gestionarlas correctamente.

Apertura

incidencia

# Gestión de la incidencia

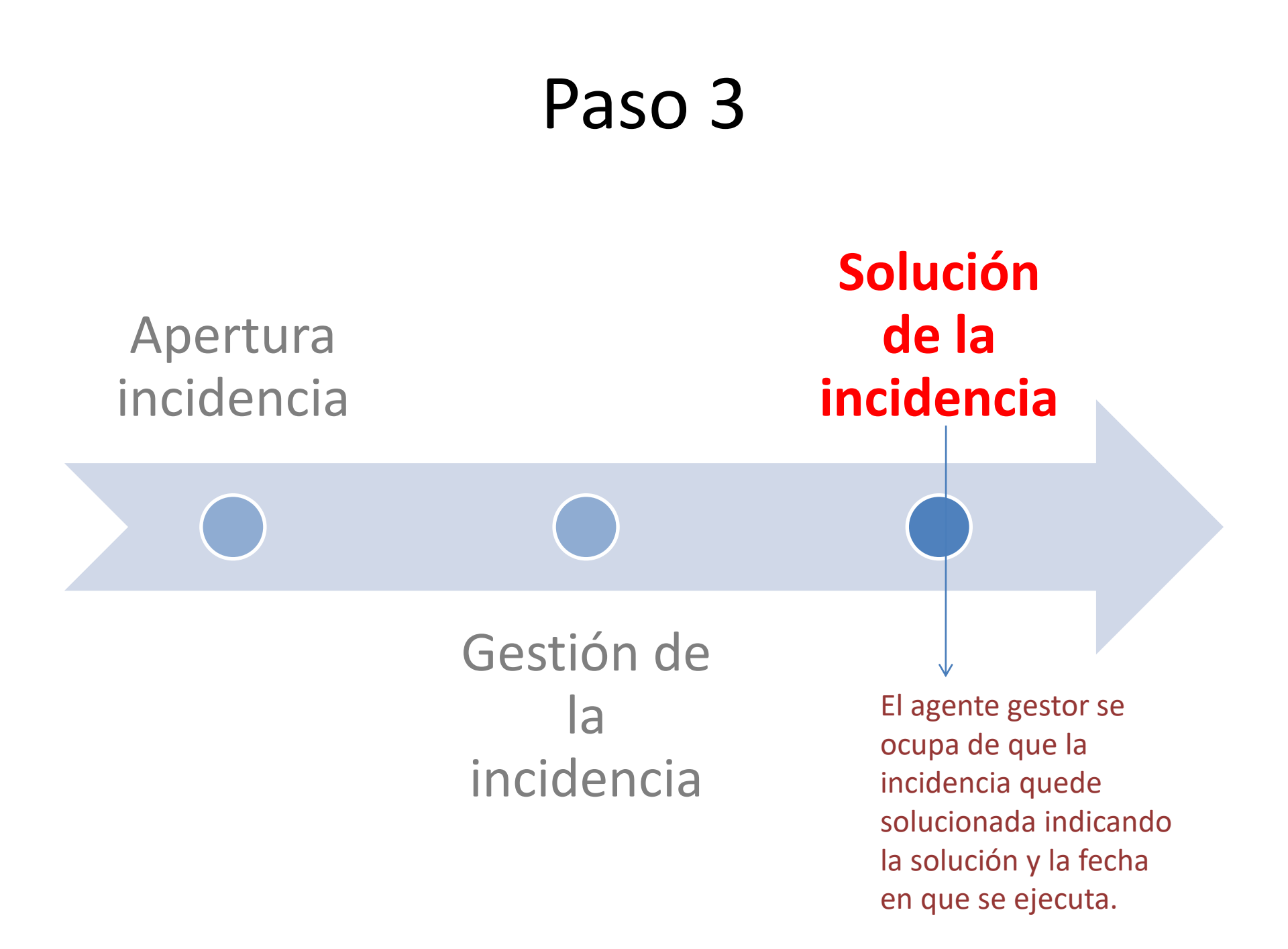

### Paso 4

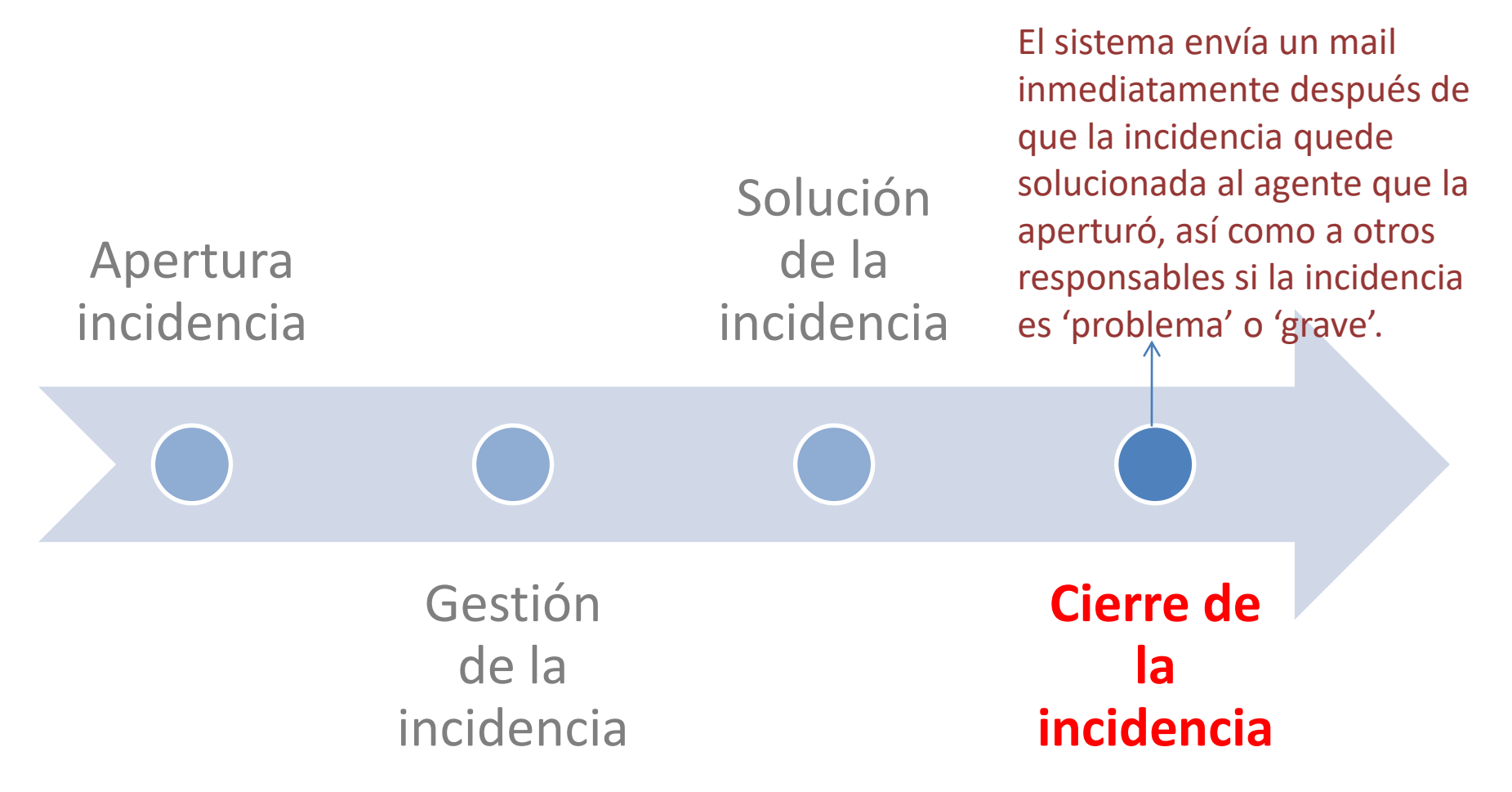

#### La pantalla de 'USUARIO'

## La pantalla de Usuario: Apartados

| Apartado                           | Previsto para                                                                                                    |
|------------------------------------|----------------------------------------------------------------------------------------------------|
| Alta de Incidencias                | Apertura de incidencias                                                                                                    |
| Incidencias a Asignar<br>por mí    | Este apartado sólo le aparece a los usuarios que tengan el rol<br>de 'Asignador', y en el mismo se muestran las incidencias<br>pendientes de asignación que tiene, para que las pueda asignar.                                                                                                    |
| A gestionar por mí                 | Este apartado le aparece a todos los usuarios, y en él se<br>muestran las incidencias 'VIVAS' en las que soy el agente gestor,<br>para que pueda gestionarlas.                                                                                                    |
| Abiertas por mí no<br>solucionadas | Aparece en la Vista PC a todos los usuarios, y muestra una tabla<br>resumen de todas las incidencias VIVAS abiertas por mí. Podré<br>acceder a las incidencias pinchando en el nº que recoge la<br>suma de cada departamento, y así ver la situación de las<br>mismas. Podré enviar mails automáticos específicos solicitando<br>información al gestor. |
| Todas mis incidencias              | Aparece a todos los usuarios, y muestra una tabla de todas las<br>incidencias que he abierto yo, independientemente del estado<br>actual de las mismas.                                                                                                    |

| Como puedo                  | Explicación                                                                                                    |
|-----------------------------|----------------------------------------------------------------------------------------------------|
| Abrir una incidencia        | Las incidencias sólo se pueden abrir desde la pantalla de<br>usuario, pulsando el botón de 'Alta de Incidencia'. Una vez<br>rellenada la información de la misma, hay que pulsar 'Enviar'. El<br>sistema automáticamente envía un mail al responsable de<br>gestionarla (que será el Resp. Del Dpto. Destino o el Ag.<br>Asignador del Dpto. en función de la configuración de<br>asignación de dicho Departamento). |
| Gestionar una<br>incidencia | <ul> <li>Las incidencias que debemos gestionar las podemos ver en la tabla ' A gestionar por mí'. Para gestionar una incidencia lo podremos hacer de dos formas:</li> <li> 'En linea': Es la forma más rápida, sólo tengo que rellenar los datos que faltan de la misma, en la misma tabla.</li> <li> 'En la pantalla de Gestión de Incidencias': Accederé pulsando sobre el icono</li></ul>                         |

| Como puedo                              | Explicación                                                                                                    |
|-----------------------------------------|----------------------------------------------------------------------------------------------------|
| Ver la información de<br>una incidencia | En todas las tablas a las que puede acceder un usuario hay un campo con el siguiente icono 🖹. Pulsando sobre el mismo accedemos a la ficha de la incidencia.                                                                                                    |
| Cambiar el gestor de<br>una incidencia  | 'En la pantalla de Gestión de Incidencias': Accederé a dicha<br>pantalla pulsando sobre el título de la incidencia en la tabla de<br>Gestión de Incidencia. Y pulsaré en el icono 🖍 de la incidencia<br>que quiera cambiar el gestor. Ya en la pantalla de Gestión de<br>Incidencias, podré modificar el gestor. Cuando lo haga la<br>aplicación remitirá un mail al nuevo gestor, indicándole que<br>tiene dicha incidencia a gestionar, y será el el nuevo gestor a<br>todos los efectos. O sea, ya no me saldrá esa incidencia entre<br>las que tengo que gestionar. |
| Borrar una incidencia                   | Un usuario sin rol de 'Supergestor' no puede borrar una incidencia.                                                                                                    |

| Como puedo                                              | Explicación                                                                                                    |
|---------------------------------------------------------|----------------------------------------------------------------------------------------------------|
| Cambiar el estado a 'En<br>gestión'                     | <ul> <li>De dos formas, a partir de la tabla 'A Gestionar por mí':</li> <li>En linea: rellenando alguno de los campos vacíos.</li> <li>En pantalla de Gestión: Indicándolo en el campo 'Iniciar<br/>Gestión?'. (* Esta opción está pensada, en los casos en que<br/>quiero que conste que he iniciado la gestión, pero todavía no<br/>tengo la solución de la incidencia)</li> </ul>                                                        |
| Editar los datos<br>iniciales de la<br>incidencia       | En pantalla de Gestión veré un campo que me solicita si quiero<br>Editar los datos de Inicio, si le indico que 'SI' me mostrará los<br>datos de apertura para que modifique los que desée. (Nota:<br>Este campo sólo se muestra si se ha iniciado la gestión).                                                                                                    |
| Finalizar la gestión de<br>una incidencia<br>(Cerrarla) | Para cerrar una incidencia, lo haré gestionándola, y es<br>necesario que los campos siguientes queden así:<br>solución(rellenado), se ha ejecutado la solución(si) y fecha de<br>ejecución(con la fecha en que queda solucionada). Entonces, su<br>estado pasará a 'Solucionada'. Y el sistema remitirá un mail<br>informando al agente que la aperturó, y a Resp. De Calidad y<br>Gerencia, si es un 'PROBLEMA' o 'GRAVE' respectivamente. |

| Como puedo                                                                                        | Explicación                                                                                                    |
|---------------------------------------------------------------------------------------------------|----------------------------------------------------------------------------------------------------|
| Saber cual es la<br>situación de las<br>incidencias que he<br>abierto, y no se han<br>solucionado | En la vista Pc, en el apartado ' Abiertas por mí no solucionadas', el<br>número a la derecha de cada departamento, indica las incidencias que<br>abrí con destino a dicho departamento y que no están solucionadas.<br>Pulsando sobre dicho número, accederé a una tabla en la que me<br>mostrará cada una de las incidencias con todos los datos relevantes.<br>Podré 'VER' la ficha de la incidencia. También podré enviar al gestor un<br>mail automático para que me informe del estado de alguna incidencia<br>en concreto. Esto lo haré pulsando sobre el icono de la incidencia.<br>En la vista móvil, en pulsando 'Todas mis Incidencias' y después 'Vivas'. |
| Acceder a cualquier<br>incidencia que haya<br>abierto yo (con<br>independencia de su<br>estado).  | En el botón de 'Acceder a Todas mis Incidencias' que está al<br>final de la pantalla de Usuario, podré ver todas mis incidencias.<br>Y acceder a la que desee ordenando, filtrando o con el<br>buscador.                                                                                                    |
| Imprimir relaciones de<br>incidencias                                                             | Sólo posible en la vista Pc. En las distintas pantallas existe en el<br>menú una opción de 'Imprimir' que imprimirá la información<br>que se muestra en la misma.                                                                                                    |

| Como puedo                  | Explicación                                                                                                    |
|-----------------------------|----------------------------------------------------------------------------------------------------|
| Imprimir una<br>incidencia  | Siempre en la Vista PC. Desde la 'Ficha de la Incidencia' a la que<br>podemos acceder desde el icono siguiente i que se encuentra<br>en las distintas tablas. En dicha ficha, veremos que nos muestra<br>la opción de 'Imprimir' en la línea de menú.                                                                                                    |
| Exportar Mis<br>Incidencias | En la vista Pc, en el botón de 'Acceder a Todas mis Incidencias'<br>que está al final de la pantalla de Usuario, tendré la opción de<br>exportar Todas mis incidencias.                                                                                                    |
| Asignar Incidencias         | Únicamente los usuarios que dispongan del rol 'Asignador' podrán<br>asignar incidencias. Si es el caso, en la Vista Móvil les aparecerá un<br>botón de 'A Asignar por mí', pulsando accederá a la tabla donde podrá<br>asignar las incidencias. En la Vista Pc les aparecerá la tabla de<br>Incidencias a Asignar por mí. En dicha tabla podrá, pulsando <sup>Asignar</sup> en<br>cada incidencia, asignar un agente gestor a la misma. Que podrá ser<br>cualquier usuario(incluso él mismo). Nota: Es importante resaltar que<br>hasta que la incidencia no tenga gestor, no se podrá gestionar por<br>nadie, y ningún otro usuario, tendrá constancia de que dicha incidencia<br>está pendiente de gestionar ni asignar gestor. |

### Trabajando con la aplicación (Usuario)

| Como puedo                                           | Explicación                                                                                                    |
|------------------------------------------------------|----------------------------------------------------------------------------------------------------|
| Modificar mis datos personales                       | En la línea de menú, verá una opción que indica 'Perfil de<br>Usuario', pulsando en ella accederá a la pantalla de<br>modificación de datos de usuario, incluídos mis datos.                                                                                                    |
| Cambiar mi contraseña                                | <ul> <li>Dos formas:</li> <li>Si se le ha olvidado: Cuando se vaya a logar, pulsando sobre el<br/>link '¿Olvidado?', este le remitirá a su mail un enlace donde<br/>poder modificar sus contraseñas.</li> <li>Si desea cambiarla: Desde dentro de la aplicación, en la línea<br/>de menú, verá una opción que indica 'Perfil de Usuario',<br/>pulsando en ella accederá a la pantalla de modificación de<br/>datos de usuario, incluidas sus contraseñas.</li> </ul> |
| Gestionar incidencias<br>con dispositivos<br>móviles | Si desea mejorar la visión desde su teléfono móvil de la<br>aplicación, puede activar en el navegador de su dispositivo la<br>'Vista Móvil' que podrá encontrar en el menú de la aplicación.                                                                                                    |

### Tratamiento de las incidencias(1) sistema d-iNcidence

El sistema de gestión d-iNcidence trata de forma distinta las incidencias simples y las complejas con el objetivo de optimizar la eficiencia en la gestión, ya que ambas precisarán distintas formas de tratamiento.

Para conseguirlo:

- Agiliza la tramitación de las incidencias simples: requiriendo menos información para su gestión.
- Dota de mayores recursos al gestor para tramitar las incidencias complejas, agregando herramientas que le ayuden en la gestión de las mismas.

Los criterios que utiliza el sistema para diferenciar unas y otras, se basan en el siguiente esquema..

# Tratamiento de las incidencias(2) sistema d-iNcidence

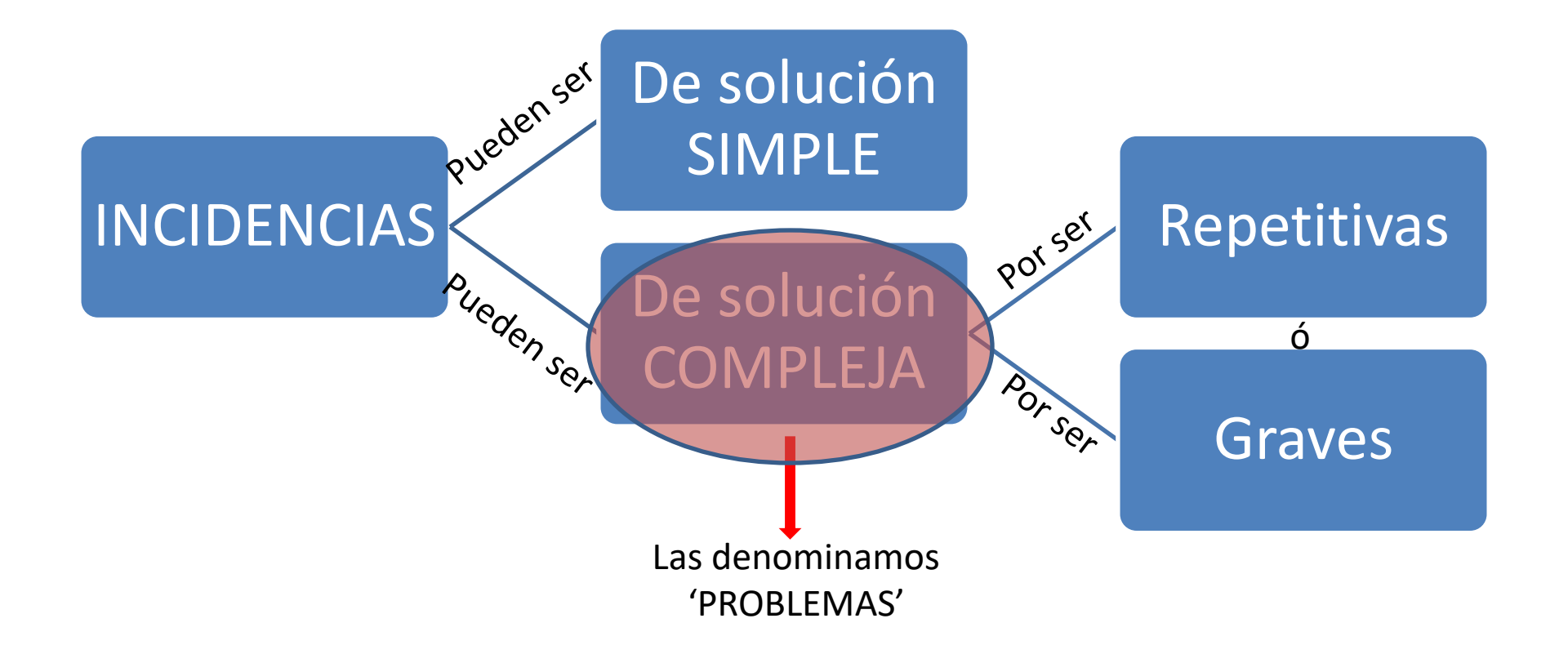

# Tratamiento de las incidencias(3) sistema d-iNcidence

### POR TANTO...

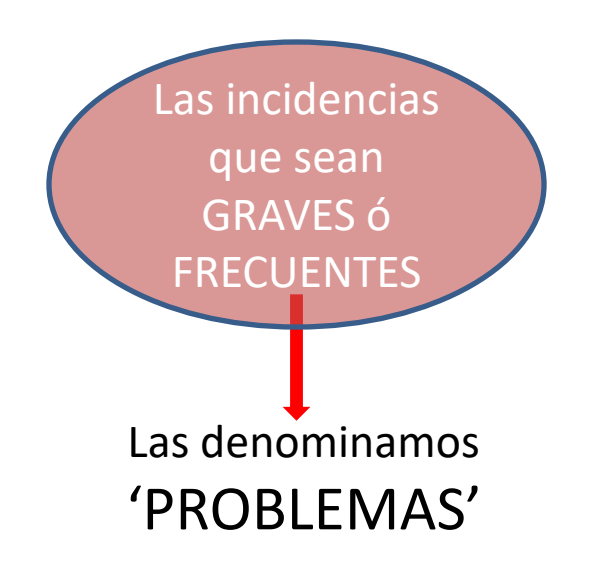

## ESTADOS DE LAS INCIDENCIAS

| ESTADO                            | CUANDO                                                                                                    |
|-----------------------------------|----------------------------------------------------------------------------------------------------|
| Sin Asignar                       | Este estado sólo existe si la configuración de la asignación es<br>'Manual', desde que se apertura la incidencia hasta que el<br>Ag. 'Asignador' la asigna.                                                                                                    |
| Asignada. Pendiente de<br>Gestión | <ul> <li>Este estado existe cuando:</li> <li>a) La configuración de la asignación es 'Manual', el Ag.<br/>'Asignador' ha asignado la incidencia, pero el Ag. Gestor<br/>no ha comenzado la gestión de la misma.</li> <li>b) La configuración de la asignación es 'Automática', desde<br/>que se apertura mientras no se inicie la gestión.</li> </ul> |
| En gestión                        | Cuando tiene agente gestor y ha iniciado la gestión.                                                                                                    |
| Solucionada                       | Cuando tiene solución y esta se ha ejecutado e indicado la fecha en que se ejecuta.                                                                                                    |

### Categoría de incidencias (y si utilidad prevista)

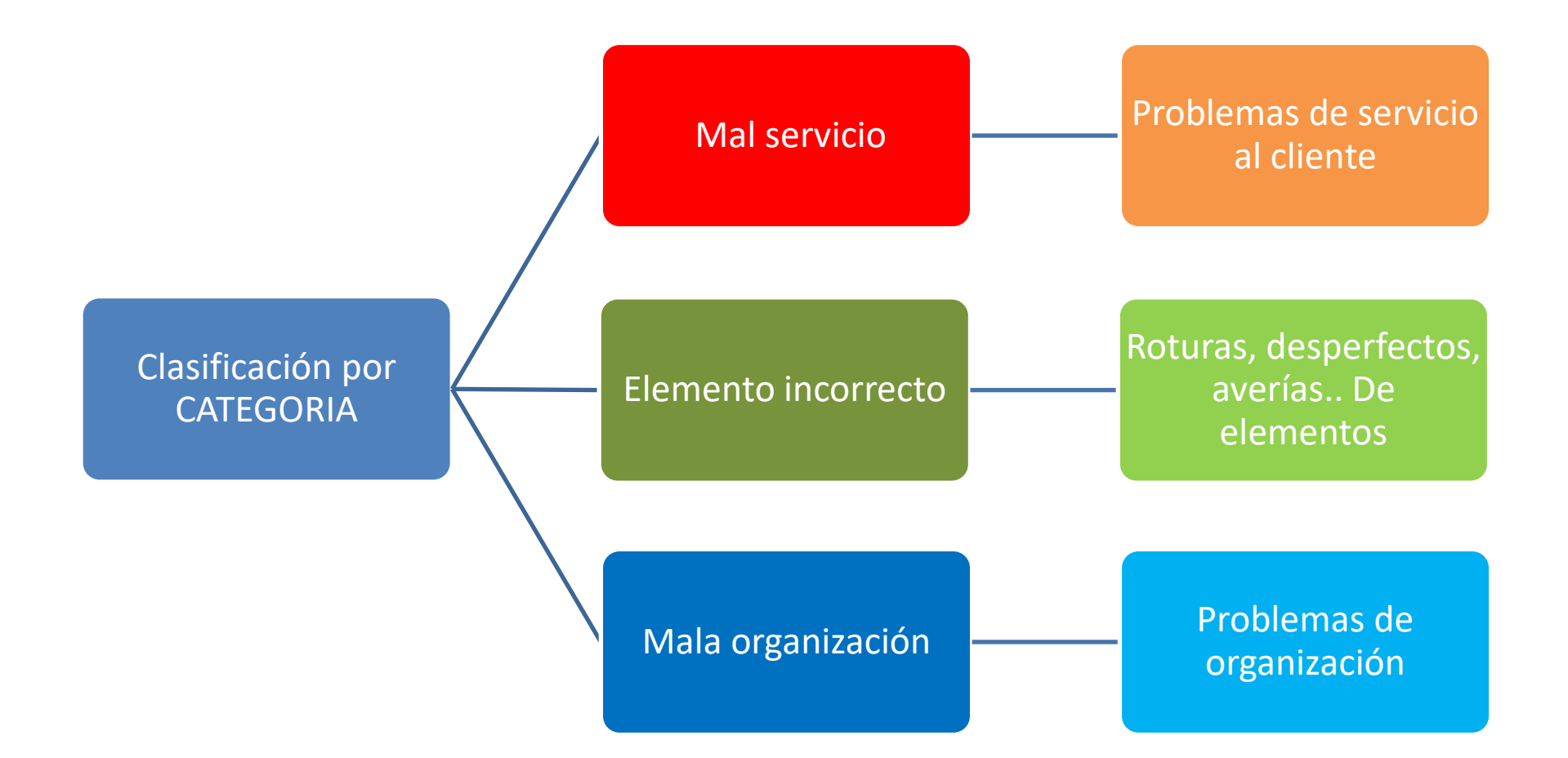

# Análisis de las causas de las incidencias

## Causas de la incidencia(1)

- El sistema nos permite, SOLO para las incidencias de tipo PROBLEMA, indicar la causa de las mismas. De esta forma podremos conocer como las distintas causas de las incidencias inciden en la actividad de la empresa y su servicio al cliente, para así poder actuar sobre ellas, a la vez que establecer objetivos de mejora.
- Además, esto ayuda al agente responsable de la gestión de la incidencia a pensar en las causas reales, más allá de la solución de los efectos de la misma, para así tratar de evitar que vuelvan a repetirse.

Las causas que por defecto, vienen en la aplicación son las siguientes..

## Causas de la incidencia(2)

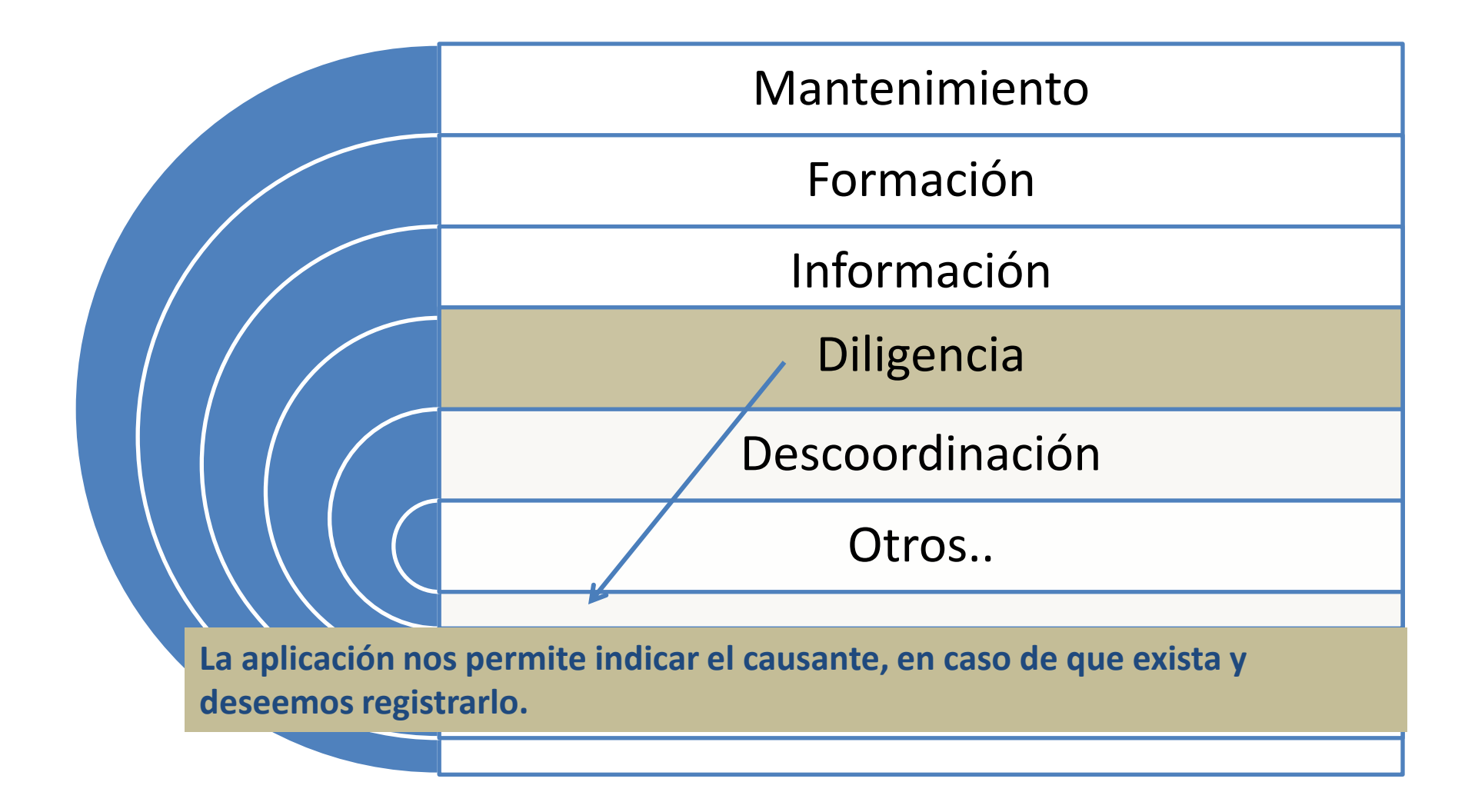

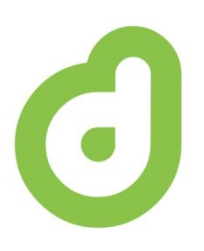

#### d-iNcidence

#### Instrucciones para la instalación de la aplicación web 'd-iNcidence'

En un dispositivo móvil

#### PASOS A DAR PARA INSTALAR LA APLICACION EN UN DISPOSITIVO MÓVIL

PASO 1: Abra la aplicación en el dispositivo móvil.

PASO 2: Genere el icono de acceso a la aplicación desde la pantalla de inicio del dispositivo móvil.

A continuación le explicamos, EN DETALLE, como hacerlo. (asegúrese de tener conexión a internet en su dispositivo)

| 10:28 .dl 🛜 🗩                                                                                                    |   |
|----------------------------------------------------------------------------------------------------|---|
| ← ₽ Ш № :                                                                                                    |   |
| Estimado usuario,                                                                                                    |   |
| Le agradecemos que haya<br>depositado su confianza para<br>la gestión de las incidencias<br>en nuestra aplicación d-<br>iNcidence. |   |
| Este                                                                                                    | 1 |
| https://www.ejemplo.com                                                                                                    |   |
| es el link de acceso a la<br>aplicación d-iNcidence de su<br>organización.                                                         |   |
| Siga las instrucciones de<br>instalación para que los<br>usuarios de su organización<br>puedan utilizar la anlicación              |   |

EXPLICACION PASO 1: ABRA LA APLICACION En el mail que habrá recibido de 'Autorización de Uso de la Aplicación d-iNcidence'. Haga doble click al link de acceso que s<u>e especifica.</u>

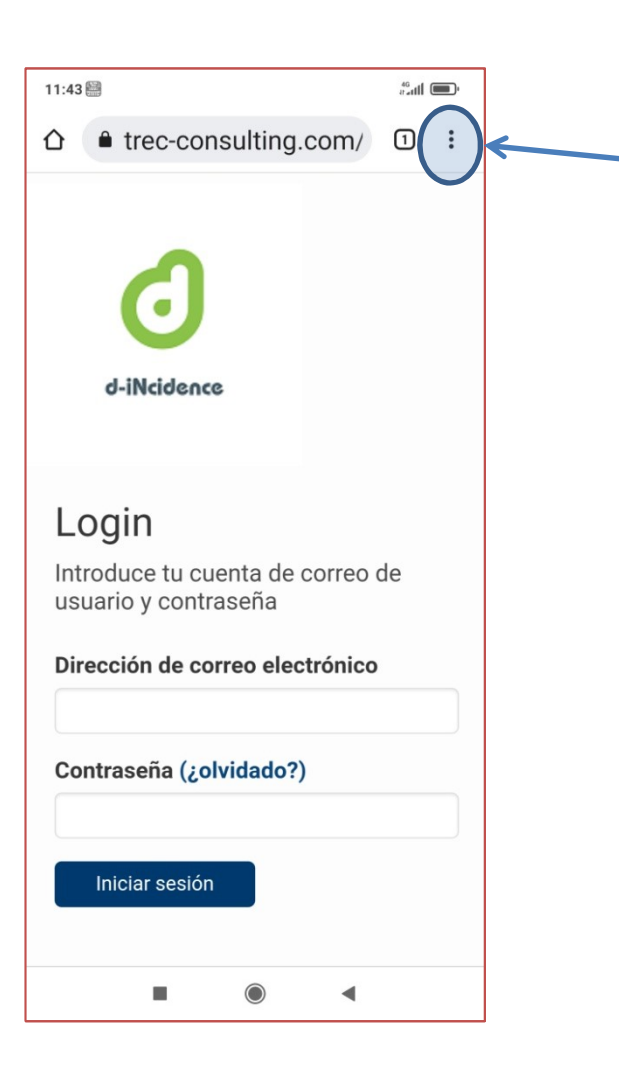

EXPLICACION PASO 2.1: GENERAR ICONO
Se le abrirá la aplicación en el navegador de su dispositivo móvil.
A continuación abra el menú de opciones\* de su navegador para la página actual.
(En nuestro dispositivo, hay que pulsar en los tres puntos de arriba a la derecha para acceder al menú).
\* Consulte la ayuda de su dispositivo móvil si lo precisa.

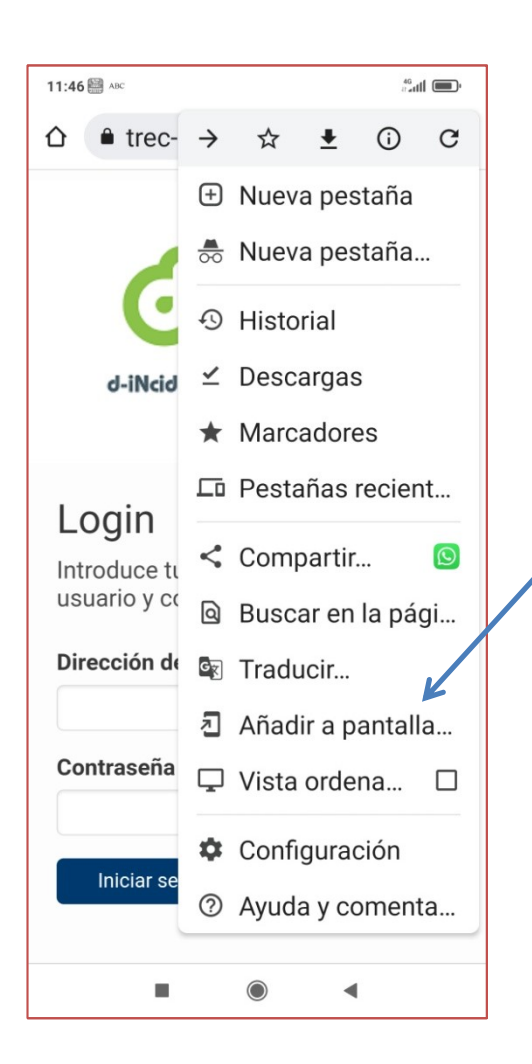

EXPLICACION PASO 2.2: GENERAR ICONO Seleccione la opción del menú del navegador 'Añadir a pantalla de inicio'. A continuación le pedirá un nombre: Escriba 'd-iNcidence', y dele a guardar.

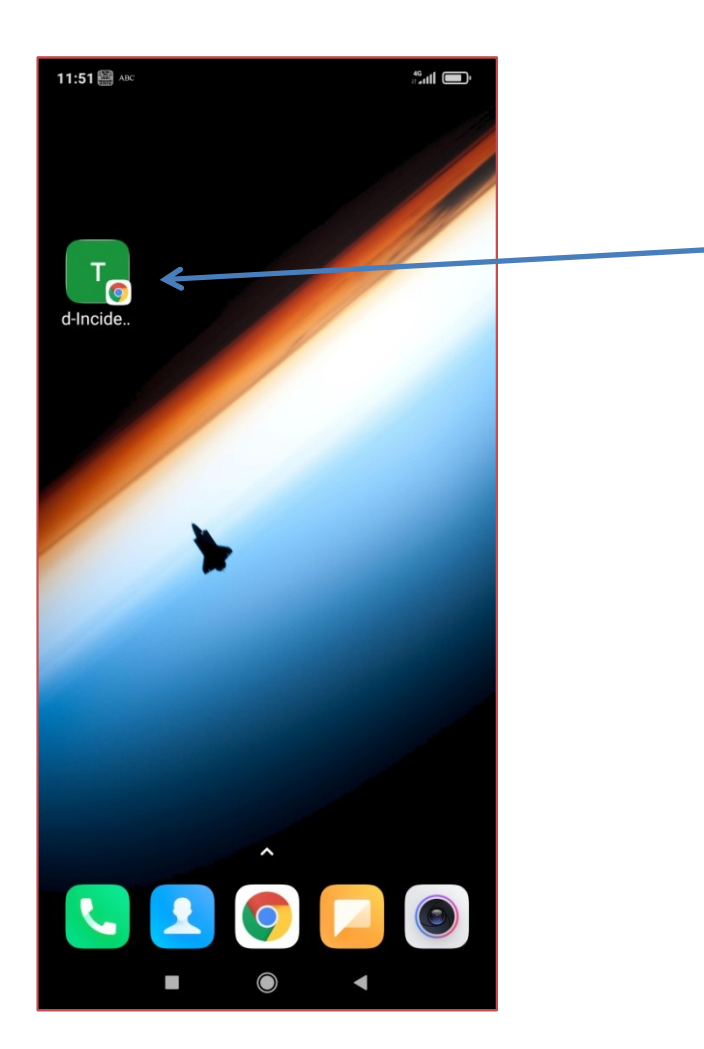

EXPLICACION PASO 2.3: GENERAR ICONO
Sálgase del navegador y verá como ahora en su pantalla de inicio le aparecerá el siguiente icono del Acceso Directo a la Aplicación.
Cuando desee utilizar d-iNcidence, sólo tiene que pulsar sobre él.

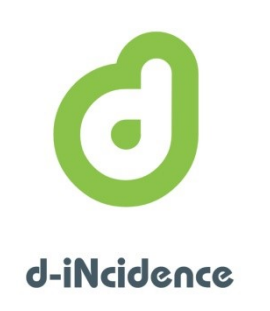

#### PASO 1:

En el mail que habrá recibido de 'Autorización de Uso de la Aplicación d-iNcidence'. Haga doble click al link de acceso que se especifica.

#### Estimado Usuario,

d-iNcideoce

Le agradecemos que haya depositado su confianza para la gestión de las incidencias en nuestra aplicación

Este

#### http://ejemplo.com

es el link de acceso a la aplicación web d-iNcidence de su organización.

#### Instalación

Siga las siguientes instrucciones de instalación para que los usuarios de su organización puedan utilizar la aplicación. Como observará, las instrucciones varían ligeramente si la instalación se hace en ordenador o dispositivo móvil, aunque en ambos casos son muy sencillas.

Instalación en su ordenador:

- 1. Haga doble click en el link de acceso a la aplicación que aparece más arriba.
- 2. Sitúese sobre la barra del navegador, seleccione la dirección web.
- 3. Copie el link de acceso(con CTRL+C), y va a su escritorio.
- 4. Pulse el botón derecho del ratón y seleccione la opción nuevo/acceso directo.
- 5. A continuación pegue, en la caja que le solicita que indique la ubicación del elemento, el link de acceso que copió, para ello utilice (CTRL+V).
- 6. En la siguiente pantalla le pedirá el nombre que desea darle al acceso directo. Escriba 'd-iNcidence' seguido por el nombre de su empresa.
- 7. Pulse finalizar. Ahora podrá ver en el escritorio el icono para acceder a la aplicación cuando precise.

Instalación en su dispositivo móvil:

- 1. Haga doble click en el link de acceso a la aplicación que aparece más arriba.
- 2. Con la aplicación abierta, en el navegador seleccione la opción 'Añadir a la pantalla de inicio' (o función similar, según navegador).
- 3. Le solicitará un nombre, escriba 'd-iNcidence' seguido por el nombre de su empresa.
- 4. Ahora vaya a la pantalla de inicio y busque un icono llamado 'd-iNcidence + el nombre de su empres'. Pulsando sobre el podrá acceder a la aplicación cuando precise.

\*\* Si tiene cualquier duda sobre cómo realizar estas operaciones, puede consultar nuestra ayuda en el siguiente enlace1.

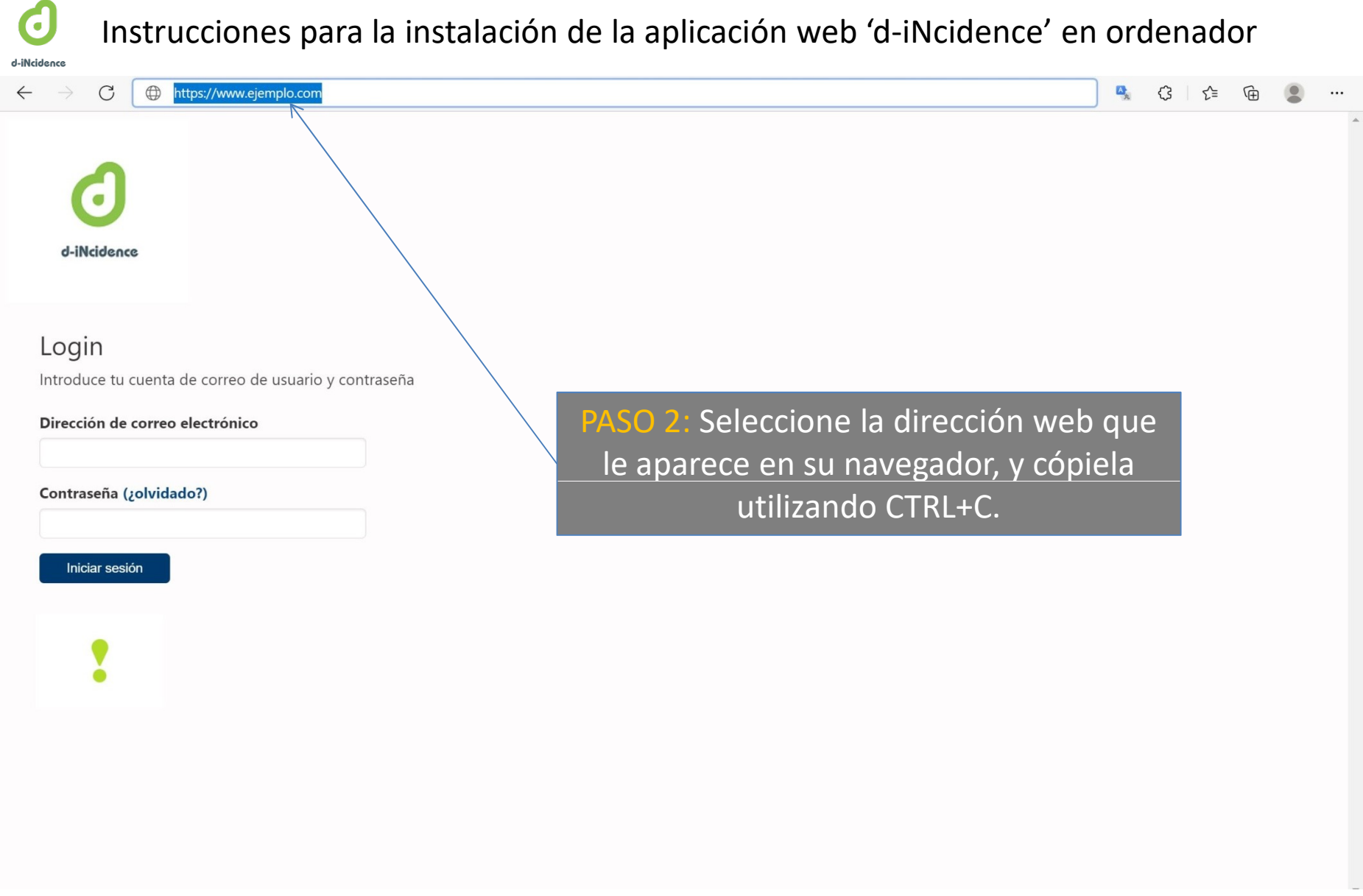

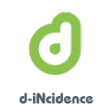

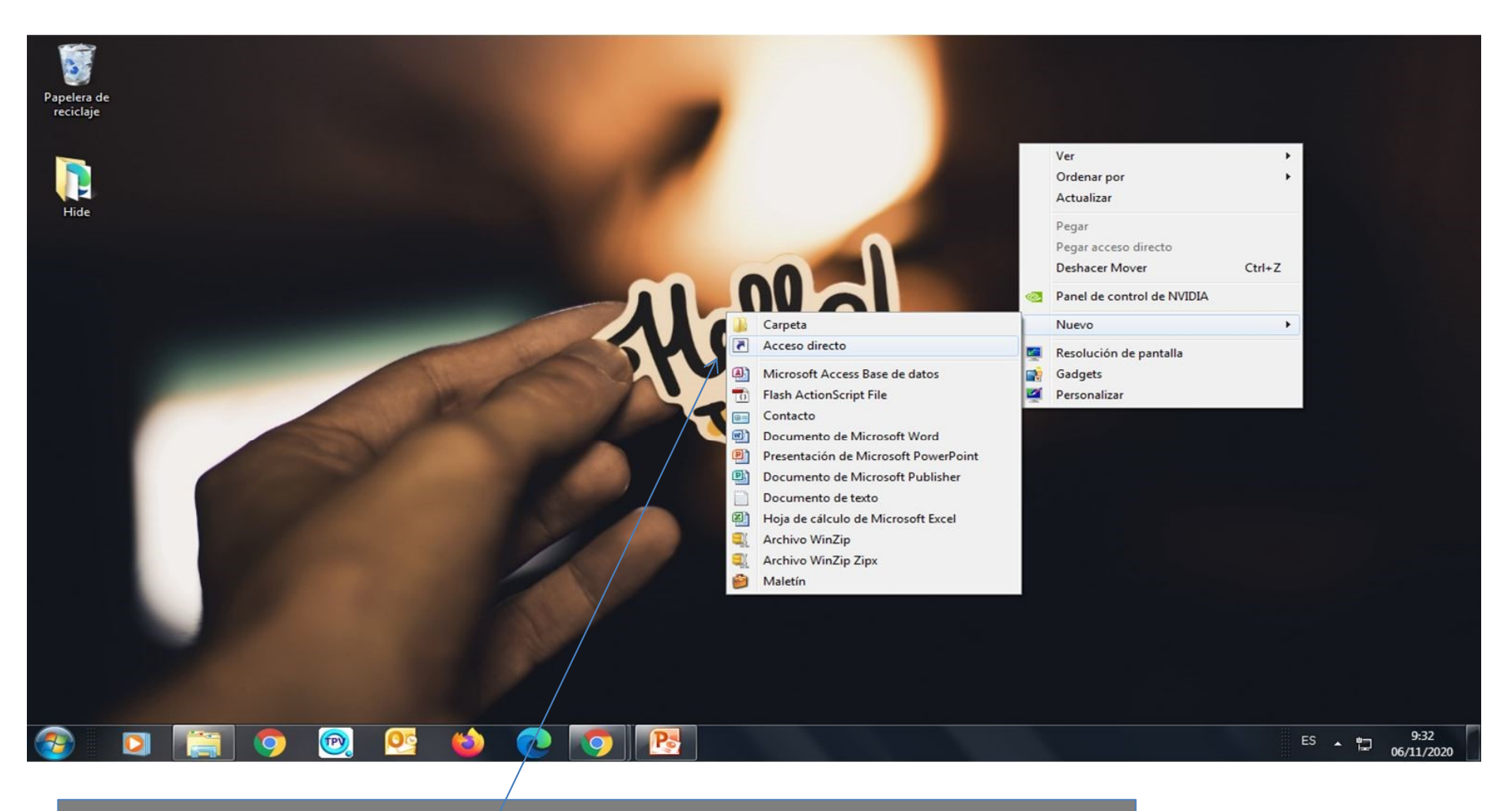

PASO 3: Vaya a su escritorio, y pulse botón derecho. En el menú contextual seleccione 'Nuevo', y en el nuevo menú contextual seleccione 'Acceso directo', haga click en esta opción.

Crear acceso directo

#### ¿A qué elemento le desea crear un acceso directo?

Este asistente le ayuda a crear accesos directos a programas, archivos, carpetas, equipos o direcciones de Internet ya sea locales o de red.

| K                                      | Examinar          |
|----------------------------------------|-------------------|
|                                        |                   |
| Haga clic en Siguiente para continuar. |                   |
|                                        |                   |
|                                        |                   |
|                                        |                   |
|                                        |                   |
|                                        |                   |
|                                        | Siguiente Cancela |

PASO 4: A continuación se le abrirá el programa de creación de accesos directos.
 Sitúe el ratón en la caja donde le solicita que escriba la ubicación del elemento y pegue la dirección que copió utilizando las teclas CTRL+V.

X

|                         | ×                                                                                                    |
|-------------------------|----------------------------------------------------------------------------------------------------|
|                         | <ul> <li>Crear acceso directo</li> </ul>                                                                                                    |
|                         | ¿A qué elemento le desea crear un acceso directo?                                                                                            |
|                         | Este asistente le ayuda a crear accesos directos a programas, archivos, carpetas, equipos o direcciones de Internet ya sea locales o de red. |
|                         | Escriba la ubicación del elemento:                                                                                                    |
|                         | https://www.ejemplo.com                                                                                                    |
|                         | $\uparrow$                                                                                                    |
|                         | Haga clic en Siguiente para continuar.                                                                                                    |
|                         |                                                                                                    |
|                         | Siguiente Cancelar                                                                                                    |
| Comprueb<br>(en nuestro | be que la dirección web se ha copiado<br>o caso quedaría de la siguiente forma).                                                             |
| A                       | continuación pulse siguiente                                                                                                    |

Crear acceso directo -¿Qué nombre le desea dar al acceso directo? Escriba un nombre para este acceso directo: Haga clic en Finalizar para crear el acceso directo. Siguiente Cancelar PASO 5: En la caja donde solicita el nombre para el acceso directo. Escriba lo siguiente: "WebApp d-iNcidence"

seguido por el nombre de su empresa.

X

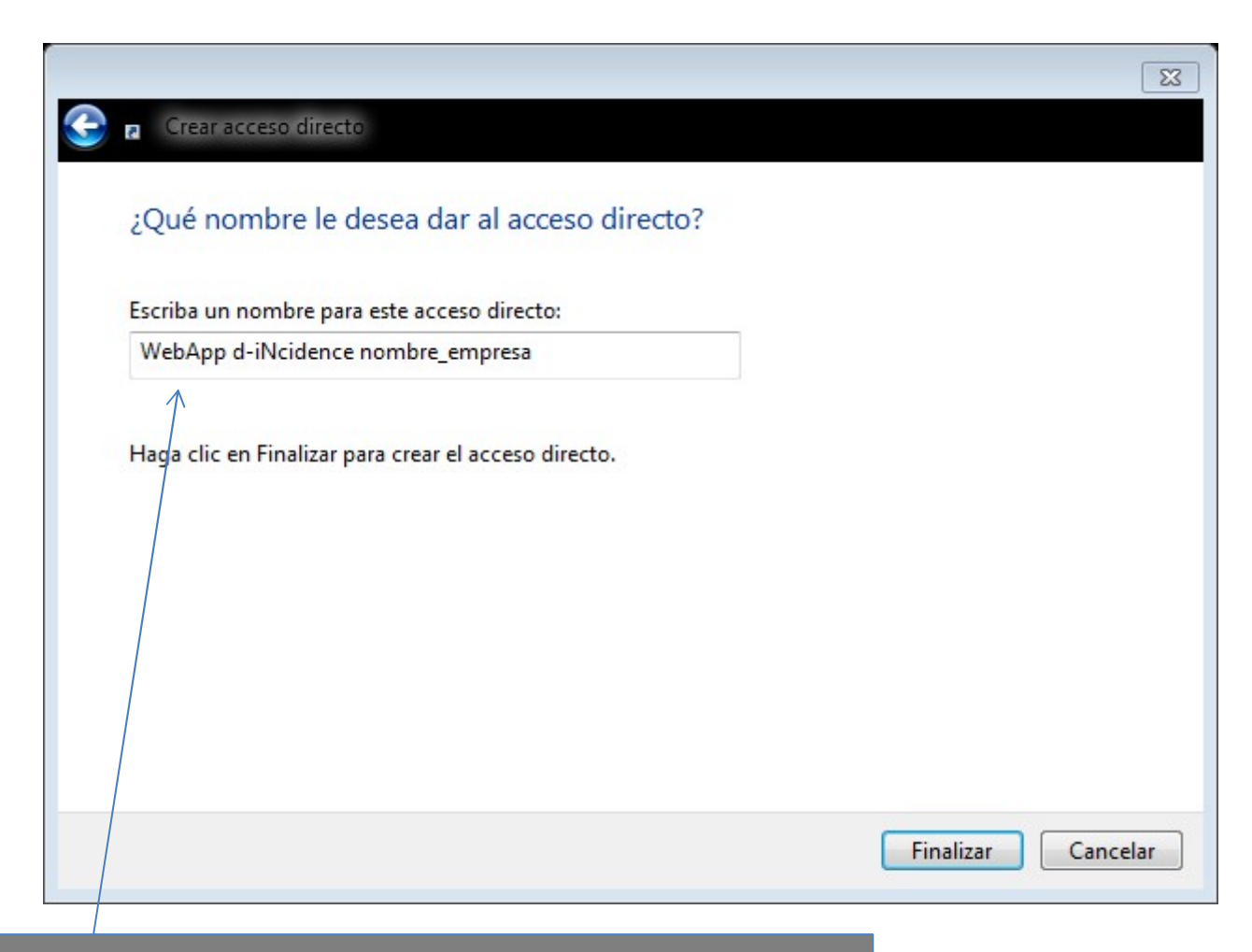

(En nuestro caso quedaría de la siguiente forma). A continuación pulse finalizar.

6

d-iNcidence

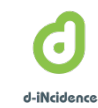

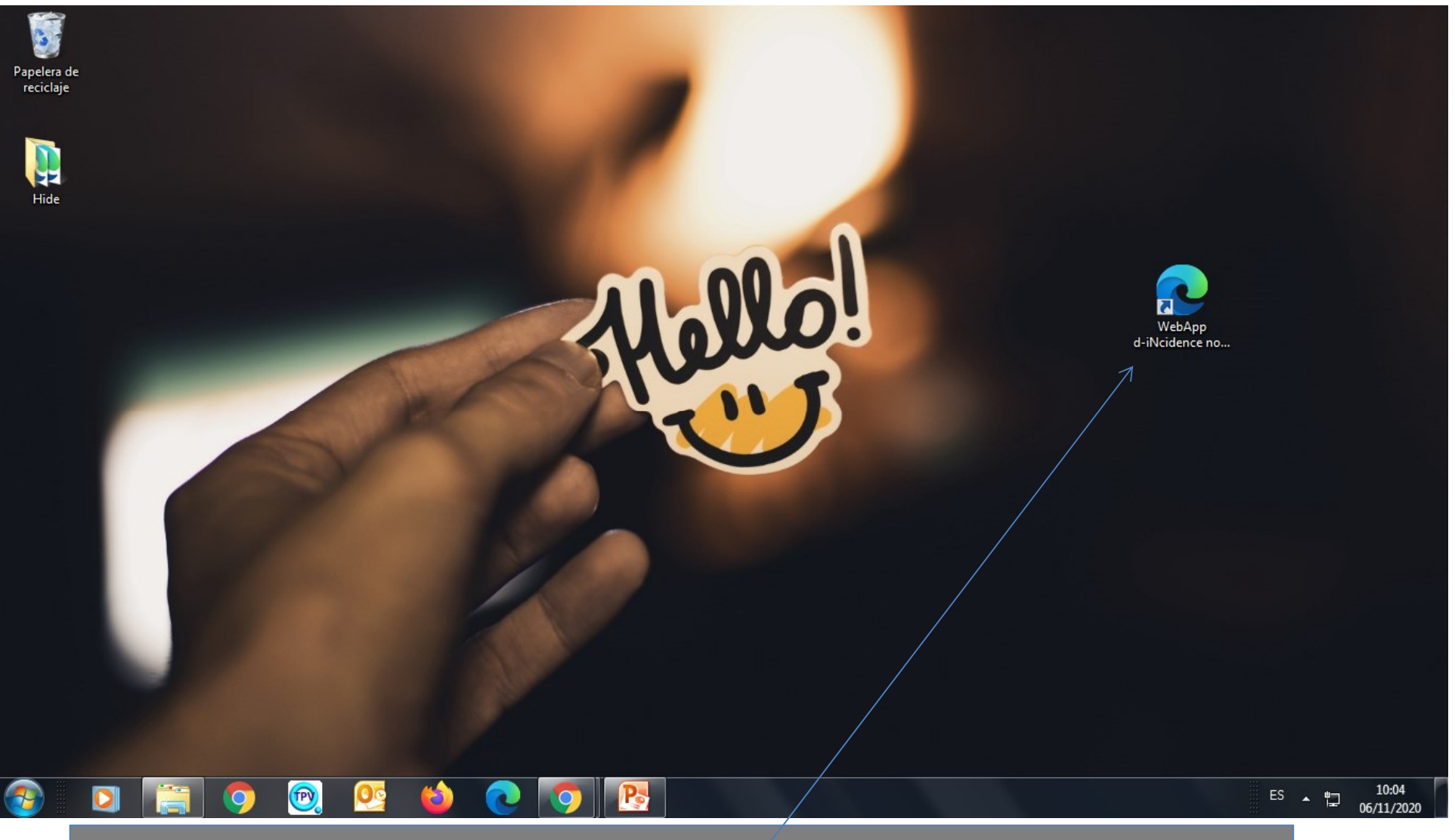

En su escritorio se habrá creado un acceso directo a la aplicación. Cuando desee utilizarla simplemente haga doble click sobre él.